## Benutzergruppe anlegen und Geräte einem Benutzer zuweisen

Wir empfehlen pro Koffer der Übersicht halber eine separate Gerätegruppe einzurichten. Zusätzlich zu den Gerätegruppen müssen Sie eine Benutzergruppe für die Koffergeräte anlegen. Jedem Benutzer dieser Gruppe muss ein entsprechendes Koffergerät zugewiesen sein.

# Migration der Benutzergruppe zu einer Klasse

Die eben erstellte Benutzergruppe muss zu einer Klasse migriert werden. Rufen Sie dazu die Benutzergruppe auf. Die Funktion finden Sie oben rechts:

| Schuelerkoffer 01                   |                    |                                     |                              |                    |                                     |  |  |
|-------------------------------------|--------------------|-------------------------------------|------------------------------|--------------------|-------------------------------------|--|--|
| Schuelerkoffer 01<br>Mitplieder: 16 | Details            |                                     |                              |                    | 🖋 Deerbelten 🛛 🗢 Zu Klasse migteren |  |  |
|                                     | Details<br>as<br>M | Name<br>rschreibung<br>tgilederzahl | Schuetenkoffer 01<br>-<br>16 |                    |                                     |  |  |
|                                     |                    | Funktionen                          | Name<br>Jamf School Teacher  | Status<br>Vereiben |                                     |  |  |

### Gastanmeldung in der "Klasse" erlauben

Dieser Schritt ist wichtig, weil wir die Shared-iPad-Funktion ohne verwaltete Apple-IDs nutzen, die Funktionalität aber eng an Konfigurationen hängt, die auch die Classroom-App braucht. Ohne diesen Schritt erscheint später keine Gastanmeldung.

Rufen Sie die eben erstellte Klasse auf:

Last update: 2022/06/24 09:37 anleitung:jamfgast:tuning https://wiki.mzclp.de/doku.php?id=anleitung:jamfgast:tuning&rev=1656056263

| Jamf SCHOOL           |                                                                                     |  |  |  |  |
|-----------------------|-------------------------------------------------------------------------------------|--|--|--|--|
| 888 Dashboard         | Übersicht                                                                           |  |  |  |  |
| 🖵 Geräte 🗸 🗸          | Filter                                                                              |  |  |  |  |
| 윤 Benutzer 🗸 🗸        |                                                                                     |  |  |  |  |
| 🗰 Klassen             | Übersicht                                                                           |  |  |  |  |
| 🔗 Vorfälle            | Keine ausgewählt. Wählen Sie mehrere Elemente aus, um Massenaktionen durchzuführen. |  |  |  |  |
| 😭 Profile 🗸 🗸         | 25 v Datensätze pro Seite                                                           |  |  |  |  |
| 😂 Apps 🗸 🗸            | Name                                                                                |  |  |  |  |
| 🗅 Dokumente 🗸 🗸       |                                                                                     |  |  |  |  |
| Hintergrundbilder     | Shared iPads (Schuelerkoffer)                                                       |  |  |  |  |
| Organisation ∨        | 1 bis 1 von 1 Einträgen werden angezeigt                                            |  |  |  |  |
| API 2.0-Dokumentation |                                                                                     |  |  |  |  |
| Support 🗸 🕕           |                                                                                     |  |  |  |  |

#### Gehen Sie in den Bearbeitungsmodus:

| Shared IPads (Schuelerkoffer)             |                                         | Jant School                                                                                                    | Reser / Shared Path (Schuckerhoffer) |
|-------------------------------------------|-----------------------------------------|----------------------------------------------------------------------------------------------------|--------------------------------------|
| Shared IPada (Schuelerkoffer)<br>Schuer 0 | Details                                 |                                                                                                    | P Details bearbeilen                 |
| Getalite Pad Garite: 32                   | Shared (Pada (Schuelerkoffer)           |                                                                                                    |                                      |
| Details                                   | Beschreibung                            | Text für eigene Gestle                                                                                                 |                                      |
|                                           | Casaronulouw                            |                                                                                                    |                                      |
| Contention Phill Constant                 | Temporise Stearg sul printer PatiGenter | ♥ pre-ministroom son therator automous generation peaktion Part versiongeneral since one vervalues Apple 12 annester.) |                                      |
| E rea                                     | Derach Code orforderfich                | 1 Minule                                                                                                    |                                      |
| B Dokumente                               | Leriver (u)                             |                                                                                                    |                                      |
| 46 Emstelinkungen                         | Schüler (0)                             |                                                                                                    |                                      |
| Gougie Account                            | Keine                                   |                                                                                                    |                                      |
| D Exchange                                |                                         |                                                                                                    |                                      |
| Geteilte Find Gerille entitemen           |                                         |                                                                                                    |                                      |

Erlauben Sie Gastanmeldungen:

| tails                                            |                                                                                                    |
|--------------------------------------------------|----------------------------------------------------------------------------------------------------|
| tails                                            |                                                                                                    |
| Fato                                             | Andern                                                                                                    |
| Namo                                             | Shared iPads (Schuelerkoffer)                                                                                                    |
| Beschreibung                                     | Test für eigene Geröte                                                                                                    |
| Kassennummer                                     |                                                                                                    |
| Temponine Sitzung auf geteilten<br>IPad Geritten | Temporêre Sitzung auf geteiltem iPad erlauben (PadOS ab Version 13.4) Hiernit können sich Benutzer auf einem gemeinsam genutzten iPad vorübergehend ohne eine verwaltete Apple ID anmekten. |
| Danach Code erforderlich                         | 0000                                                                                                    |
| hrer                                             |                                                                                                    |
| Sie können dieser Klasse einen o                 | der mehrere Lehrer hinzufügen, indem Sie auf "Lehrer hinzufügen"<br>köcken.                                                                                                    |
| Lehrer hinzufügen                                |                                                                                                    |
| hüler                                            |                                                                                                    |
| Sie können dieser Klasse einen oc                | der mehnere Schüler hinzufügen, indem Sie auf "Schüler hinzufügen"                                                                                                    |

... und speichern Sie unten Ihre Eingaben.

### Weitere Tipps & Infos

Sie sollten den Geräten manuell Namen vergeben, die sich z.B. auch in Form eines Aufklebers auf der Hülle befinden. Das erleichtert später die Zuordnung von Geräten in Jamf School erheblich. Damit diese Änderungen auch nach einem Zurücksetzen des Gerätes erhalten bleiben, sind einige Konfigurationsschritte erforderlich.

Gehen Sie bei dem Gerät in der automatischen Geräteregistrierung auf bearbeiten:

| 题 Dashboard                                 | Automatische Geräteregistrierung Jerfsbor / Gene / Automatische Geräteregistrierung |                                                            |                               |                                 |            |              |                    | leitergistieung         |              |            |
|---------------------------------------------|-------------------------------------------------------------------------------------|------------------------------------------------------------|-------------------------------|---------------------------------|------------|--------------|--------------------|-------------------------|--------------|------------|
| Gerate ^                                    | Filter                                                                              | Filter v                                                   |                               |                                 |            |              |                    |                         |              |            |
| Bestand                                     |                                                                                     |                                                            |                               |                                 |            |              |                    |                         |              |            |
| Papierkorb                                  | Automatin                                                                           | Automatische Gentleregistrierung 🖓 Exporteren              |                               |                                 |            |              |                    |                         |              | sportieren |
| Updates 🔛                                   | Keine ausge                                                                         |                                                            | lassenaldionen durchzuführen. |                                 |            |              |                    |                         |              |            |
| Gerät(e) registrieren                       | 25                                                                                  | ✓ Datensiitze pro Seite                                    |                               |                                 |            |              |                    |                         | Sucher: 03   |            |
| Automatische<br>Geräteregistrierung         |                                                                                     | Modell                                                     | Seriennammer                  | Status                          | Prafil     | Gerätename   | Asset-Tag          | Besitzer                | Mitglied von |            |
| 윤원 Benutzer 🗸 🗸                             | ្ដ                                                                                  | Pad (8th Generation)<br>SPACE GRAY<br>9.11.2020, 08:08:42  | DMPDHC75QIGC                  | Profil übertragen<br>13.6.2022  | DEP-Profil | Nicht ändern |                    | Sofortprogramm iPad 03  |              | /          |
| C Klassen                                   | - C                                                                                 | iPad (8th Generation)<br>SPACE GRAV<br>9:11.2020, 08:09:24 | DMPDJEWJADISC                 | Profil augeniteses<br>23.2.3022 | DEP-Profil | Nicht ändern |                    | Sofortprogramm iPad 103 |              | /          |
| gr vonsie<br>₽ Profile ∨                    | <u>ا</u> 1                                                                          | iPed<br>SPACE GRAY<br>24.9.2020, 12:51:59                  | DMQD52TUM/3M                  | Profil sugnificant<br>23.2.3002 | DEP-Profil | Nicht ändern |                    | Koffer01 (Pad03         |              | /          |
| S Apps ∨                                    | - C                                                                                 | IPad<br>SPACE GRAY<br>24.9.2020, 12:51:59                  | DMRD5T12MF3M                  | Profil augenviewe<br>23.2.2022  | DEP-Profil | Nicht ändern |                    | Koffer02 Pad03          |              | /          |
| Dokumente V                                 | о (                                                                                 | IPed<br>SPACE GRAY<br>24.9.2020, 12:5159                   | DMRDSVYQMF3M                  | Profil übertragen<br>95.6.2022  | Getellt    | %Pictes%     | SharedPad_Koffer03 | Koffer03 (PadD)         |              | /          |
| Organisation ∨                              | - C                                                                                 | IPad<br>SPACE GRAY<br>24.9.2020, 12:51:59                  | OMR052PRMF3M                  | Profil Libertragen<br>16.6.2022 | Geteit     | %Piotes%     | SharedPad_Koffer03 | Koffer03 Pad02          |              | /          |
| API 2.0-Dokumentation<br>Support $\simeq$ ① | - C                                                                                 | IPad<br>SPACE GRAY<br>24.9.2020, 12:51:59                  | DNTDS00GMP3M                  | Profil übertragen<br>16.6.2022  | Getelt     | %Picter%     | SharedPad_Koffer03 | Koffer03 Pad03          |              | /          |
|                                             |                                                                                     |                                                            |                               |                                 |            |              |                    |                         |              |            |

Tragen Sie hier den Platzhalter %Notes% ein und speichern Sie Ihre Einstellung:

#### Platzhalter bearbeiten

| Profil                  | Geteilt                                     | ~                                                               |  |  |
|-------------------------|---------------------------------------------|-----------------------------------------------------------------|--|--|
| Gerätenamen festlegen   | %Notes%<br>Leer lassen um den aktuellen Ger | %Notes%<br>Leer lassen um den aktuellen Gerätenamen zu behalten |  |  |
| Asset-Tag festlegen     | SharediPad_Koffer03                         |                                                                 |  |  |
| Gerätegruppen festlegen |                                             |                                                                 |  |  |
| Benutzer des Geräts     | Koffer03 iPad01                             | Benutzer auswählen<br>Entfernen                                 |  |  |
|                         |                                             |                                                                 |  |  |

Nach dem Zurücksetzen wird nun der Name übernommen, den Sie hier in den Anmerkungen des Gerätes (= Notes) vermerkt haben:

Abbrechen

Speichern

| Gerätedetalb |                       |                                                                                                    |                                                                                          |
|--------------|-----------------------|----------------------------------------------------------------------------------------------------|------------------------------------------------------------------------------------------|
| Details bear | rbeiten               |                                                                                                    | Ungefährer Standort<br>Germany, Olderburg, Lower Sasory lermittet anhand der IP-Adressel |
|              | Name                  | CAG-Kotter03-14<br>Durch Richtlinie festgelegt, Manuel Indem                                                    |                                                                                          |
|              | Aktueller Besitzer    | Geteilten Pad Geräten sind keine dauerhalten Besitzer zugewiesen.                                               |                                                                                          |
| Dyn          | amisches Kontingent   | - Nicht ändern - 🗸 🗸                                                                                            |                                                                                          |
|              |                       | Größe des lokalen Speichers für jeden Benutzer angeben (nur geteilte<br>iPad Geräte mit iPadOS ab Version 13.4) |                                                                                          |
|              | Mitglied von          |                                                                                                    | Karten Buzzitza                                                                          |
|              | Asset-Tag             | Shared/Pad_Koffer03                                                                                             | un titue                                                                                 |
|              | Anmerkungen           | CAG-Katler03-14                                                                                                 |                                                                                          |
| Speichern    | Abbrechen             |                                                                                                    |                                                                                          |
|              | Hinweis               |                                                                                                    |                                                                                          |
|              | Konfigur<br>Gastsitzu | ationsanweisung können Sie in<br>Ing läuft, die/der Benutzer:in a                                               | der Regel nur pushen lassen, wenn gerade keine<br>lso abgemeldet ist.                    |

#### zurück zur Übersicht

 $\times$ 

From: https://wiki.mzclp.de/ - Fortbildungswiki des Medienzentrums Cloppenburg

Permanent link: https://wiki.mzclp.de/doku.php?id=anleitung:jamfgast:tuning&rev=1656056263

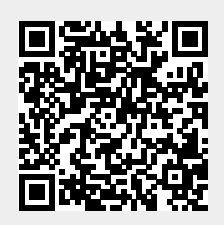

Last update: 2022/06/24 09:37